## DSL-302G Quick Installation Guide for PPPoE Connection

- 1) Set your PC or router to "Obtain an IP Address automatically" (see **Appendix A** below if you are not sure how to do that). Restart it if you are asked to do so.
- 2) Connect the Ethernet connection from your PC to the DSL-302G.
- 3) You could configure the DSL-302G using your web browser (eg. Internet Explorer).

Type in http://10.1.1.1/ in the address location.

4) Press "Enter" and you will get the following prompt. Enter the User Name and Password (both are "admin" by default).

| Enter Network Password |                    |                                |     |  |  |  |
|------------------------|--------------------|--------------------------------|-----|--|--|--|
| <b>?</b> >             | Please type yo     |                                |     |  |  |  |
| IJ                     | Site:              | 10.1.1.1                       |     |  |  |  |
|                        | Realm              | DSL-302G                       |     |  |  |  |
|                        | <u>U</u> ser Name  | admin                          |     |  |  |  |
|                        | <u>P</u> assword   | ****                           |     |  |  |  |
|                        | $\Box$ Save this p | password in your password list |     |  |  |  |
|                        |                    | OK Can                         | cel |  |  |  |

5) Under **Quick Configuration**, configure your PPPoE account as the steps given below.

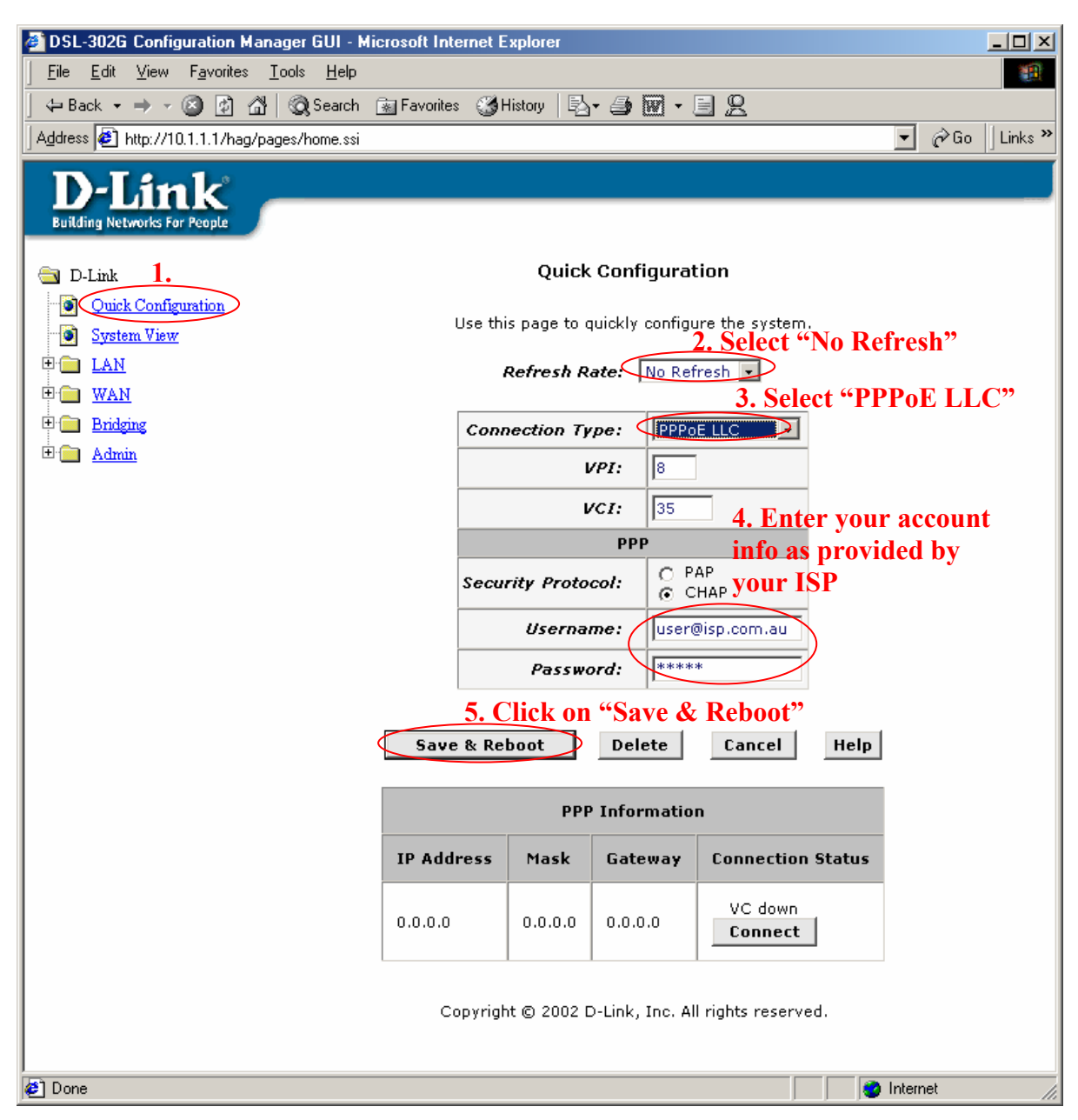

Your configuration is all done.

6) You might need to refresh your browser to look at your new settings. You could check your status by looking under **System View** as below:

| 🗿 DSL-302G Configuration Manager GUI - Microsoft Internet Explorer |                                                                                |               |                                |                 |               |           |               |           |     |  |  |  |
|--------------------------------------------------------------------|--------------------------------------------------------------------------------|---------------|--------------------------------|-----------------|---------------|-----------|---------------|-----------|-----|--|--|--|
| <u>File E</u> dit <u>V</u> iew F <u>a</u> vorites                  | tit <u>V</u> iew F <u>a</u> vorites <u>I</u> ools <u>H</u> elp                 |               |                                |                 |               |           |               |           |     |  |  |  |
| Agdress 🕘 http://10.1.1.1/hag/pages/home.ssi 💿 🧭 Go 🗍 Links 🎽      |                                                                                |               |                                |                 |               |           |               |           |     |  |  |  |
| <b>D I</b> 4. 1.                                                   |                                                                                |               |                                |                 |               |           |               |           |     |  |  |  |
| D-Link                                                             | _                                                                              |               |                                |                 |               |           |               |           |     |  |  |  |
| Building Networks For People                                       |                                                                                |               |                                |                 |               |           |               |           |     |  |  |  |
| 🖨 D-Link                                                           | System View                                                                    |               |                                |                 |               |           |               |           |     |  |  |  |
| Ouick Configuration                                                |                                                                                |               |                                |                 |               |           |               |           |     |  |  |  |
| System View                                                        | Use this page to get the summary on the existing configuration of your device. |               |                                |                 |               |           |               |           |     |  |  |  |
|                                                                    | Refresh Rate: No Refresh                                                       |               |                                |                 |               |           |               |           |     |  |  |  |
| 🗉 🧰 <u>WAN</u>                                                     |                                                                                |               |                                |                 |               |           |               |           |     |  |  |  |
| 🕀 🧰 Bridging                                                       |                                                                                |               | DSL                            |                 |               |           |               |           |     |  |  |  |
| 🗄 🧰 Admin                                                          | Model:                                                                         |               | DSL-302G                       |                 | Operationa    | Status:   | Showtime/Data |           |     |  |  |  |
|                                                                    | S/W Version:                                                                   |               | R2.01M.B12.AU(021206a/W78.1.7) |                 | DSL Version:  |           | W78.1.7       |           |     |  |  |  |
|                                                                    |                                                                                |               |                                |                 | Si            | tandard:  | G.dmt         |           |     |  |  |  |
|                                                                    |                                                                                | Mode:         | Bridging                       |                 | Up            |           | Down          |           |     |  |  |  |
|                                                                    |                                                                                | Up Time:      | 2:44:19                        |                 | Speed         | Latency   | Speed         | Latency   |     |  |  |  |
|                                                                    |                                                                                | Time:         | Thu Jan 01 05:07:23 1970       |                 | 128 Kbps      | Fast      | 512<br>Kbps   | Fast      |     |  |  |  |
|                                                                    | Time Zone:                                                                     |               | GMT                            |                 |               |           |               |           |     |  |  |  |
|                                                                    | Daylight S                                                                     | Saving Time:  | OFF                            |                 |               |           |               |           |     |  |  |  |
|                                                                    |                                                                                | Name:         |                                |                 |               |           |               |           | - 1 |  |  |  |
|                                                                    | Domain Name: -                                                                 |               |                                |                 |               |           |               |           |     |  |  |  |
|                                                                    | WAN Interfaces                                                                 |               |                                |                 |               |           |               |           |     |  |  |  |
|                                                                    | Interface                                                                      | Encapsulation | IP Address                     | Mask            | Gateway       | Interface | VPI/VCI       | Status    |     |  |  |  |
|                                                                    | ppp-0                                                                          | PPPOE         | 203.103.156.150                | 255.255.255.255 | 203.103.156.1 | aal5-0    | 8/35          | Connected |     |  |  |  |
| Modify Refresh Help                                                |                                                                                |               |                                |                 |               |           |               |           |     |  |  |  |
| Copyright © 2002 D-Link, Inc. All rights reserved.                 |                                                                                |               |                                |                 |               |           |               |           |     |  |  |  |

## APPENDIX A

#### If you are going to conect the DSL-302G to your computer (no router):

#### Setup Your Computer

- First set your computer up to obtain IP address automatically: in Win95/98 - Control Panel > Network > TCP/IP (linked to your network card) > Properties.
- in Windows 2000/XP Control Panel > Network Connections > Local Area Connection > Properties.

Connect your computer to the DSL-302G (using straight-through cable), make sure you are getting a link light on the modem's Ethernet port.

#### Restart PC.

After rebooting check the IP address that you have got:

- in Win95/98 go to Start > Run > winipcfg > OK > select your adapter and look under IP Address.
- in Win2000/XP go to Start > Run > cmd > OK > ipconfig /all > look for IP Address.

It should be something like 10.1.1.x

If it is not - do the following:

- in Win95/98 go to Start > Run > winipcfg > OK > select your adapter and press Release All and then Renew All.
- in Win2000/XP go to Start > Run > cmd > OK > ipconfig /release (hit Enter) > ipconfig /renew (hit Enter)

### If the modem will be connected to a router:

Connect the ethernet port of DSL-302G to Internet port (WAN port or External port) of your router. Make sure you are getting a link light on the modem's Ethernet port. If you do not get a link light you may need to change the type of cable you are using (cross-over or straight).

Set your router's WAN port to "Obtain IP address automatically" (Dynamic IP).

Connect your computer to one of the LAN ports on the router.

~End of Document~